## Csatlakozás az egyetemi WiFi-hez Windows 10 alól

Az egyetemi WiFi-hez történő csatlakozás előfeltétele, hogy a számítógép rendelkezzen működő WiFi eszközzel (beépítettel, vagy hozzá csatlakoztatottal), és az be is legyen kapcsolva. Ez lehet fizikai kapcsoló a notebook oldalán vagy szoftveres. Ennek részletei a notebook használati utasításában találhatók.

Az egyetemi wifihez történő csatlakozáshoz kattintsunk a képernyő legalján a wifi hálózatot jelző ikonra a hangerőszabályozó ikontól balra.

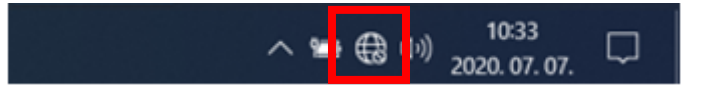

A megjelenő felugró ablakban kattintsunk a "Cornet-EAP" wifi kapcsolatra.

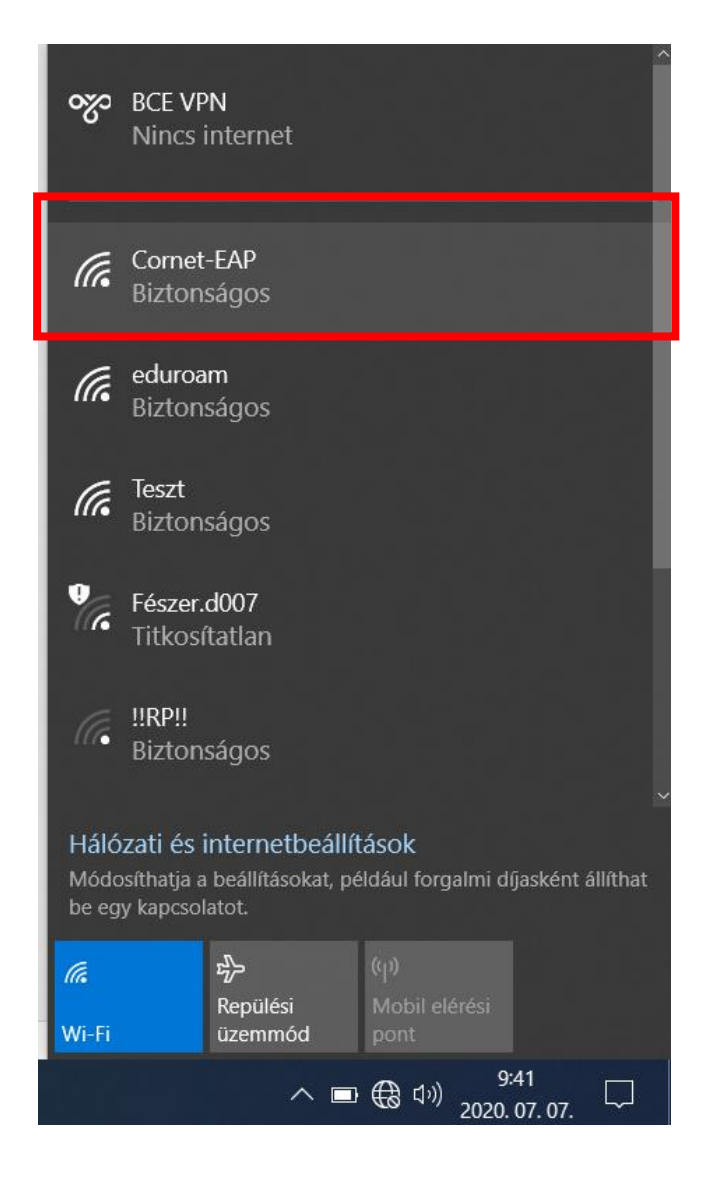

Az "Automatikus csatlakozás" opciót pipáljuk ki és kattintsunk a "Csatlakozás" gombra.

A következő kérdésnél is válassza a "Csatlakozás" opciót.

| ∽ BCE VPN                                                                                                    | Nincs internet                                                                                                    |
|----------------------------------------------------------------------------------------------------|----------------------------------------------------------------------------------------------------|
| Cornet-EAP<br>Csatlakozás<br>Automatikus csatlakozás<br>Csatlakozás                                                                                    | Cornet-EAP<br>Biztonságos<br>Folytatja a csatlakozást?<br>Ha úgy gondolja, hogy ezen a helyen van<br>Cornet-EAP, folytassa, és csatlakozzon.<br>Ellenkező esetben lehet, hogy más hálózatról |
| eduroam<br>Biztonságos                                                                                                    | van szó, azonos névvel.<br>Tanúsítvány részleteinek megjelenítése                                                                                                    |
| Teszt<br>Biztonságos<br>Fészer.d007<br>Titkosítatlan                                                                                                   | Csatlakozás Mégse<br>eduroam<br>Biztonságos                                                                                                    |
| <ul> <li>Hálózati és internetbeállítások</li> <li>Módosíthatja a beállításokat, például forgalmi díjasként állíthat<br/>be egy kapcsolatot.</li> </ul> | Hálózati és internetbeállítások<br>Módosíthatja a beállításokat, például forgalmi díjasként állíthat<br>be egy kapcsolatot.                                                                  |
| Image: marked bit window     Image: marked bit window     Image: window       Window     Window     Window                                             | ん の の の の の の の の の の の の の の の の の の                                                                                                    |
| へ 🥥 📼 🦟 ( <sup>1))</sup> 9 <sup>:42</sup> 📿                                                                                                    | へ 🛥 ⊕ 🕬 10:43<br>2020.07.07. 🔁                                                                                                    |

Ezek után megjelenik egy új felület, ahol meg kell adni a belépési adatokat. Ezek a cusman felhasználói név és cusman jelszó. Az "OK" gombra kattintva lehet csatlakozni a hálózathoz.

| Fe | lhasználónév és jelszó  | megadása             |
|----|-------------------------|----------------------|
| Г  | A Windows-felhaszna     | álói fiók használata |
|    | cusman azonosító        |                      |
|    | ••••••                  | ୕                    |
| S  | atlakozás tanúsítvánnya | <u>l</u>             |
|    | ОК                      | Mégse                |

## Nem sikerült csatlakoznia a hálózathoz?

Ha nem sikerült a hálózathoz csatlakoznia kétféle megoldást próbálhat ki a kapcsolat helyreállításához.

## Első változat: WiFi kapcsolat elfelejtetése

A Cornet-EAP WiFi kapcsolat elfelejtetéséhez először kattintsunk a képernyő legalján a wifi hálózatot jelző ikonra a hangerőszabályozó ikontól balra.

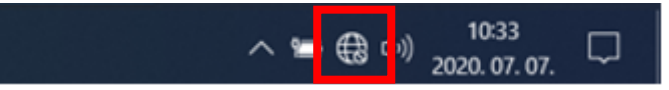

A megjelenő felugró ablakban kattintsunk jobb egérgombbal alul a "Wi-Fi" ikonra. Megjelenik egy "Gépház megnyitása" felirat, erre kattintsunk bal egérgombbal a gépház megnyitásához.

| ~~~~                  | BCE VPN<br>Nincs internet                                                                                      |
|-----------------------|----------------------------------------------------------------------------------------------------|
| (h.                   | Cornet-EAP<br>Biztonságos                                                                                      |
| (k.                   | eduroam<br>Biztonságos                                                                                         |
| (k.                   | Teszt<br>Biztonságos                                                                                           |
| Ŷ.                    | Fészer.d007<br>Titkosítatlan                                                                                   |
|                       |                                                                                                    |
| Háló<br>Módo<br>be eg | zati és internetbeállítások<br>síthatja a beállításokat, például forgalmi díjasként állíthat<br>y kapcsolatot. |
| G                     | Gépház megnyitása                                                                                              |
| Wi-Fi                 | Kepulesi Mobil elérési<br>üzemmód pont                                                                         |
|                       | へ 📾 🔀 印創 10:33 💭                                                                                               |

A következő ablakban kattintsunk az "Ismert hálózatok kezelése" opcióra.

| Gépház                              |                                                                                                    | _ | × |
|-------------------------------------|----------------------------------------------------------------------------------------------------|---|---|
| ŵ Kezdőlap                          | Wi-Fi                                                                                                    |   |   |
| Beállítás keresése 🔎                | Wi-Fi                                                                                                    |   |   |
| Hálázat ás internet                 | Be Be                                                                                                    |   |   |
| halozat es internet                 | Elérhető hálózatok megjelenítése                                                                                                    |   |   |
| 🖨 Állapot                           | Hardvertulajdonságok                                                                                                    |   |   |
| n Wi-Fi                             | Ismert hálózatok kezelése                                                                                                    |   |   |
| 聍 Ethernet                          | Véletlenszerű hardvercímek                                                                                                    |   |   |
| ଳ Telefonos hálózat                 | Ha véletlenszerű hardvercímeket használ, megnehezítheti másoknak,<br>hogy nyomon kövessék a tartózkodási helvét, miközben különböző Wi- |   |   |
| ∞ VPN                               | Fi hálózatokhoz csatlakozik. Ez a beállítás az új kapcsolatokra van<br>hatással.                                                        |   |   |
| ₽∕> Repülési üzemmód                | Véletlenszerű hardvercímek használata                                                                                                   |   |   |
| <sup>(</sup> (1) Mobil elérési pont | Ki                                                                                                    |   |   |

A megjelenő listában kattintsunk a "Cornet-EAP" WiFi kapcsolatra, megjelenik két gomb, válasszuk az "Elfelejtést", így törlődnek a korábbi bejelentkezéshez kötődő adatok. Ez után zárja be ezeket az ablakokat és próbáljon meg újra csatlakozni a Cornet-EAP Wi-Fihez, a WiFi kapcsolat listában.

| ← Gépház                                             | ← Gépház – □ ×                                                            |
|------------------------------------------------------|---------------------------------------------------------------------------|
| ல Wi-Fi                                              | 命 Wi-Fi                                                                   |
| lsmert hálózatok kezelése                            | lsmert hálózatok kezelése                                                 |
| + Új hálózat hozzáadása                              | + Új hálózat hozzáadása                                                   |
| Keresés ebben a listában 🔎                           | Keresés ebben a listában        Rendezés: Preferencia        Szűrés: Mind |
| Rendezés: <b>Preferencia</b> ∨ Szűrés: <b>Mind</b> ∨ | Cornet-EAP                                                                |
| Cornet-EAP                                           | Tulajdonságok Elfelejtés                                                  |
| ficom                                                | <i>fice</i> bicom                                                         |
| EXT EXT                                              | EXT                                                                       |
| 🙊 Segítség kérése                                    | 🙊 Segítség kérése                                                         |

## Második változat: Cornet-EAP teljes beállítása

1. Nyissuk meg az 'Új kapcsolat, vagy hálózat beállítása' lehetőséget. Ezt a következő módon tehetjük meg:

a. Nyissuk meg a 'Start menüt', azon belül válasszuk a 'Gépház' lehetőséget (fogaskerék ikon).

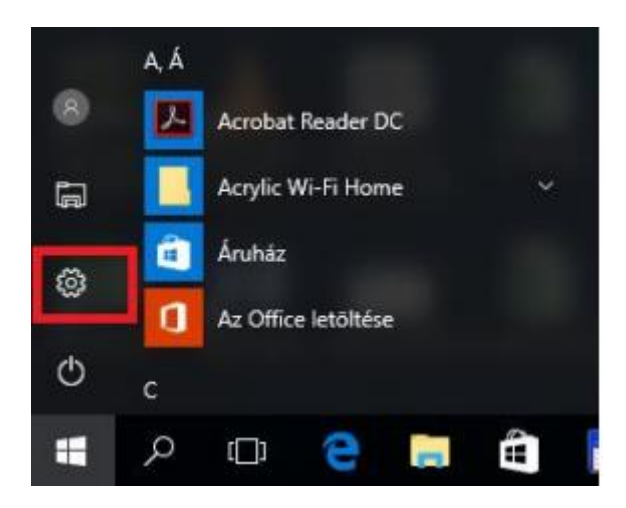

b. Kattintsunk a 'Hálózat és internet' menüpontra.

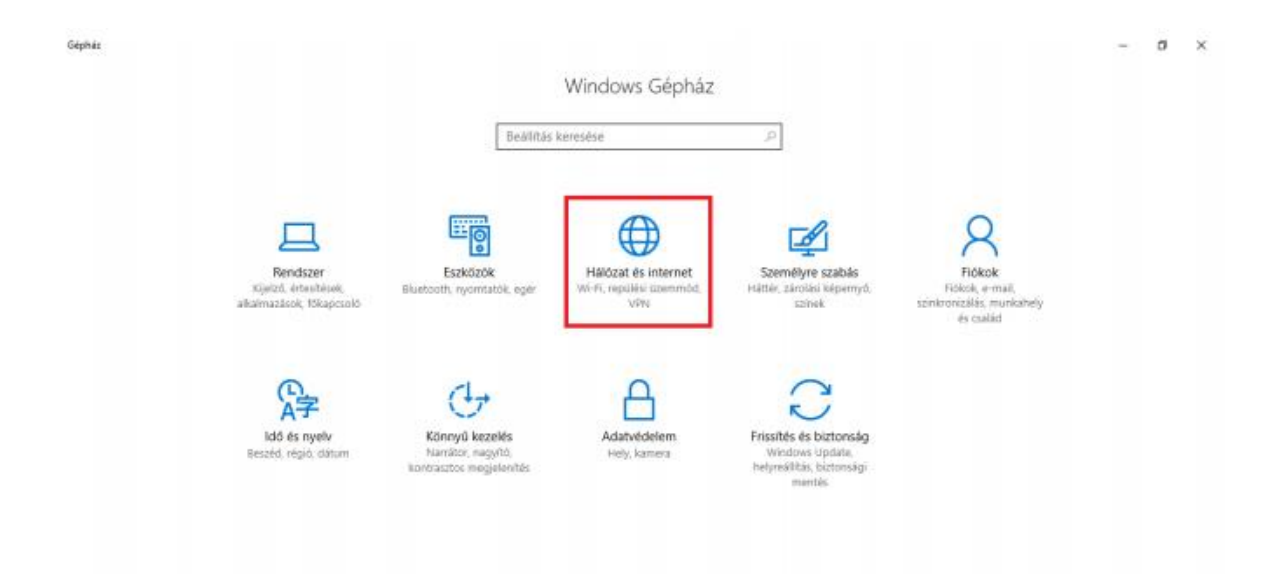

c. A megjelenő ablakban válasszuk ki a 'Hálózati és megosztási központ' lehetőséget

|   | ÷     | Gépház             |                                                                                                    | - | ٥ | × |
|---|-------|--------------------|----------------------------------------------------------------------------------------------------|---|---|---|
|   | 0     | Kezdőlap           | Hálózat állapota                                                                                     |   |   |   |
|   | Bed   | illítás keresése 🔎 |                                                                                                    |   |   |   |
|   | Hálóz | zat és internet    | Allow costal contation                                                                               |   |   |   |
| l | ₿     | Állapot            | Ryincs Csattakoztatva<br>Egyetlen hálózathoz sem csatlakozik.                                        |   |   |   |
|   | í.    | Wi-Fi              | ▲ Hibaelháritás                                                                                      |   |   |   |
|   | Ð     | Ethernet           | Elérhető hálózatok megjelenítése                                                                     |   |   |   |
|   | ĉ     | Telefonos hálózat  | Hálózati beállítások módosítása                                                                      |   |   |   |
|   | 980   | VPN                | Adapterbeállítások módosítása Halozati adapterek áttekintése és kapcsolati beállítások módosítása    |   |   |   |
|   | ₽     | Repülési üzemmód   | A Megosztási beállítások                                                                             |   |   |   |
|   | ela   | Mobil elérési pont | Döntse el, hogy mit szeretne megosztani azokon a hálózatokon,<br>amelyekhez csatlakozik.             |   |   |   |
|   | ٢     | Adatforgalom       | oc Otthoni csoport<br>Otthoni csoport létrehozása, hogy megoszthassa a képeket, a                    |   |   |   |
|   | ٢     | Praxy              | zenéket, a fájlokat és a nyomtatókat a hálózat többi gépével.<br>Hálózati tulaidonságok megtekintése |   |   |   |
|   |       |                    | Windows túzfal                                                                                       |   |   |   |
|   |       | [                  | Hálózati és megosztási központ                                                                       |   |   |   |

d. Az új ablakban válasszuk az 'Új kapcsolat vagy hálózat beállítása' lehetőséget

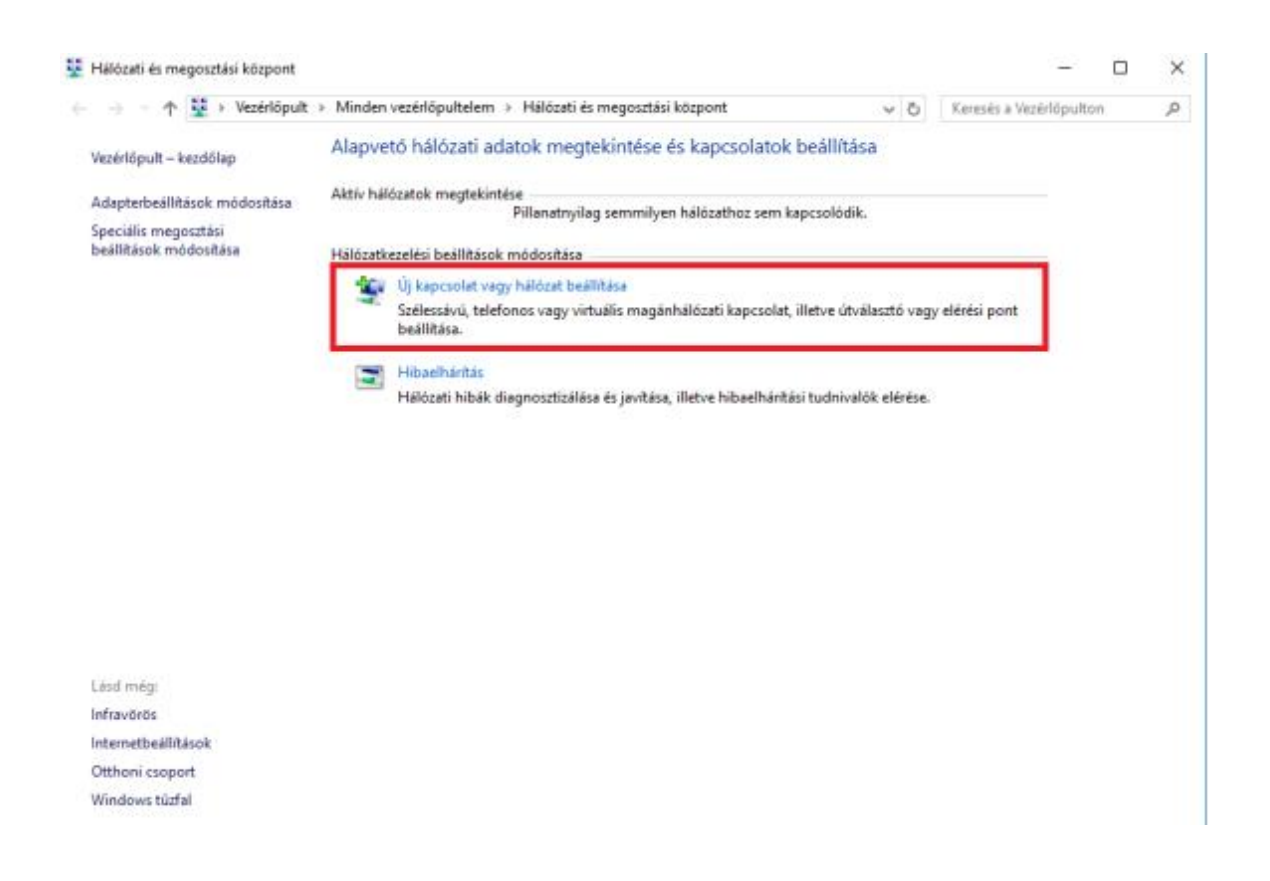

2. A megjelenő új ablakban válasszuk a 'Csatlakozás' kézzel vezeték nélküli hálózathoz' lehetőséget, majd válasszuk a 'Tovább' gombot.

| apcso | olát vagy halozat beallitasa<br>Jódási lehetőség kiválasztása                                                                    |
|-------|----------------------------------------------------------------------------------------------------|
| 42    | <b>Csatlakozás az internethez</b><br>Szélessávú vagy telefonos internetkapcsolat beállítása.                                     |
| 2     | <b>Új hálózat beállítása</b><br>Új útválasztó vagy elérési pont beállítása.                                                      |
|       | Csatlakozás kézzel vezeték nélküli hálózathoz<br>Rejtett hálózathoz való csatlakozás vagy vezeték nélküli új profil létrehozása. |
| Þ     | Kapcsolódás munkahelyhez<br>Telefonos vagy virtuális magánhálózati kapcsolat beállítása munkahelyhez.                            |
|       |                                                                                                    |

- 3. A következő lapon, állítsuk be a következő adatokat, majd válasszuk a 'Tovább' gombot:
- Hálózat neve: Cornet-EAP
- Biztonság típusa: WPA2-Enterprise
- Titkosítás típusa: AES

Amennyiben a számítógép nem támogatja a WPA2-es hitelesítést, választhatja a 'WPA Enterprise' hitelesítést is, de ebben az esetben az adattitkosítás mezőben a 'TKIP' lehetőséget szükséges választani.

|   |                             |                                                           | -     |     | ×   |  |
|---|-----------------------------|-----------------------------------------------------------|-------|-----|-----|--|
| ÷ | 🔮 Csatlakozás kézzel vezeté | k nélküli hálózathoz                                      |       |     |     |  |
|   | Adja meg a felvenni k       | ívánt vezeték nélküli hálózat adatait                     |       |     |     |  |
|   | Hálózat <u>n</u> eve:       | Cornet-EAP                                                |       |     |     |  |
|   | <u>B</u> iztonság típusa:   | WPA2-Enterprise $\checkmark$                              |       |     |     |  |
|   | ∐itkosítás típusa:          | AES 🗸                                                     |       |     |     |  |
|   | Bigtonsági kulcs:           | Ka <u>r</u> akterek elre                                  | jtése |     |     |  |
|   | 🗹 A kapcsolat indįtása a    | utomatikusan                                              |       |     |     |  |
|   | Kapcsolódás akkor is,       | ha a hálózat nem teszi közzé a nevét (SSID)               |       |     |     |  |
|   | Figyelmeztetés: Ezzel a b   | eállítással kockázatoknak teheti ki a számítógép biztonsá | igát. |     |     |  |
|   |                             |                                                           |       |     |     |  |
|   |                             |                                                           |       |     |     |  |
|   |                             |                                                           |       |     |     |  |
|   |                             | Iov                                                       | ább   | Még | jse |  |

4. Ezek után válasszuk a 'Kapcsolat beállításainak módosítása' lehetőséget.

| -                                                                                                    | - |      | ×   |
|----------------------------------------------------------------------------------------------------|---|------|-----|
| <ul> <li>Satlakozás kézzel vezeték nélküli hálózathoz</li> </ul>                                                             |   |      |     |
| A hozzáadás sikerült: Cornet-EAP                                                                                             |   |      |     |
| → Kapcsolat beállításainak módosítása<br>Megnyitja a kapcsolat tulajdonságai párbeszédpanelt a beállítások<br>módosításához. |   |      |     |
|                                                                                                    |   |      |     |
|                                                                                                    |   | Bezá | rás |

- 5. A megjelenő ablakon válasszuk a 'Biztonság' fület. Alkalmazzuk az alábbi beállításokat:
- Hitelesítés módszere: Microsoft: Védett EAP (PEAP)

Majd kattintsunk a 'Beállítások' gombra.

| apcsolat Biztonság                                             |                                             |                 |  |
|----------------------------------------------------------------|---------------------------------------------|-----------------|--|
|                                                                |                                             |                 |  |
| <u>Biztonság</u> típusa:                                       | WPA2-Enterprise                             | ~               |  |
| Titkosítás típusa:                                             | AES                                         | ~               |  |
|                                                                |                                             |                 |  |
|                                                                |                                             |                 |  |
| Válassza ki a hálózat                                          | ti hitelesítés módszerét:                   |                 |  |
| Microsoft: Védett E                                            | AP (PEAP)                                   | Beállítások     |  |
| The second second second second second                         |                                             | a a general set |  |
| Hitelesítő adatok                                              | megjegyzése a kapcsolatho                   | DZ              |  |
| Hitelesítő adatok<br>minden bejelentő                          | megjegyzése a kapcsolath<br>rezéskor        | DZ              |  |
| Hitelesítő adatok<br>minden bejelenő                           | megjegyzése a kapcsolatho<br>rezéskor       | DZ              |  |
| Hitelesitő adatok<br>minden bejelentő                          | megjegyzése a kapcsolatho<br>vezéskor       | 202             |  |
| Hitelesítő adatok minden bejelentő                             | megjegyzése a kapcsolatho<br>cezéskor       | DZ              |  |
| Ujtelesítő adatok<br>minden bejelentő<br>Speciális beálítás    | megjegyzése a kapcsolatho<br>rezéskor       | 22              |  |
| U Hitelesítő adatok<br>minden bejelentő<br>Speciális beálítás  | megjegyzése a kapcsolatho<br>vezéskor<br>ok | 202             |  |
| U Hitelesítő adatok<br>minden bejelenti<br>Speciális beállítás | megjegyzése a kapcsolatho<br>cezéskor<br>ok | 22              |  |
| Utelesítő adatok<br>minden bejelenti<br>Speciális beállítás    | megjegyzése a kapcsolatho<br>cezéskor       | 22              |  |
| U Hitelesítő adatok<br>minden bejelentő<br>Speciális beálítás  | megjegyzése a kapcsolatho<br>oezéskor       | 22              |  |

6. A megjelenő ablakban alkalmazzuk az alábbi beállításokat:

• Vegyük ki a pipát a 'Kiszolgáló identitásának ellenőrzése a tanúsítvány érvényesítésével' lehetőség elől.

• Hitelesítési mód: Biztonságos jelszó (EAP-MSCHAP v2)

Majd válasszuk a 'Konfigurálás' lehetőséget.

| Protected EAP tulajdonságai                                                 | $\times$ |
|-----------------------------------------------------------------------------|----------|
| Kapcsolódáskor:                                                             |          |
| Kiszolgáló identitásának ellenőrzése a tanúsítvány<br>érvényesítésével      |          |
| Kapcsolódás a következő kiszolgálókhoz<br>(példák:srv1;srv2;.*\.srv3\.com): |          |
| Megbízható legfelső szint <u>ű</u> hitelesítésszolgáltatók:                 |          |
| AddTrust External CA Root Baltimore CyberTrust Root                         | ^        |
| Class 3 Public Primary Certification Authority                              |          |
| COMODO RSA Certification Authority                                          |          |
| DigiCert Assured ID Root CA                                                 |          |
| DigiCert Global Root CA                                                     |          |
| DigiCert High Assurance EV Root CA                                          | ~        |
| < >                                                                         |          |
| Értesítések megjelenítése csatlakozás előtt:                                |          |
| A felhasználó értesítése, ha a kiszolgáló azonosító adatai nem elk          | ~        |
| ,                                                                           | -        |
| Hitelesítési mód:                                                           |          |
| Biztonságos jelszó (EAP-MSCHAP v2) V Konfigurá                              | ilás     |
| Guors útrarsatlakozás ennedélvezése                                         |          |
| Vintografikus azonosító pélkült kiszolgálók kancsolatának bontás:           |          |
| Identitásvédelem engedélyezése                                              |          |
|                                                                             |          |
|                                                                             |          |
| OK Még                                                                      | se       |

7. A megjelenő ablakban vegyük ki a pipát az 'Autmatically use my Windows logon name and password (and domain if any)' lehetőség elől. (Magyarul: A Windows bejelentkezési nevem és jelszavam automatikus használata)

| EAP MSCHAPv2 Properties                                                   | × |
|---------------------------------------------------------------------------|---|
| When connecting:                                                          |   |
| Automatically use my Windows logon name and password (and domain if any). | ł |
| OK Cancel                                                                 |   |

8. Lépjünk ki az eddig megjelent összes beállítási ablakból az 'OK' gomb használatával majd lépjünk be a 'Vezeték nélküli hálózat kiválasztása' ablakba. Ha még nem lenne bekapcsolva a WiFi elérés, most tegyük meg a Wi-Fi gomb használatával.

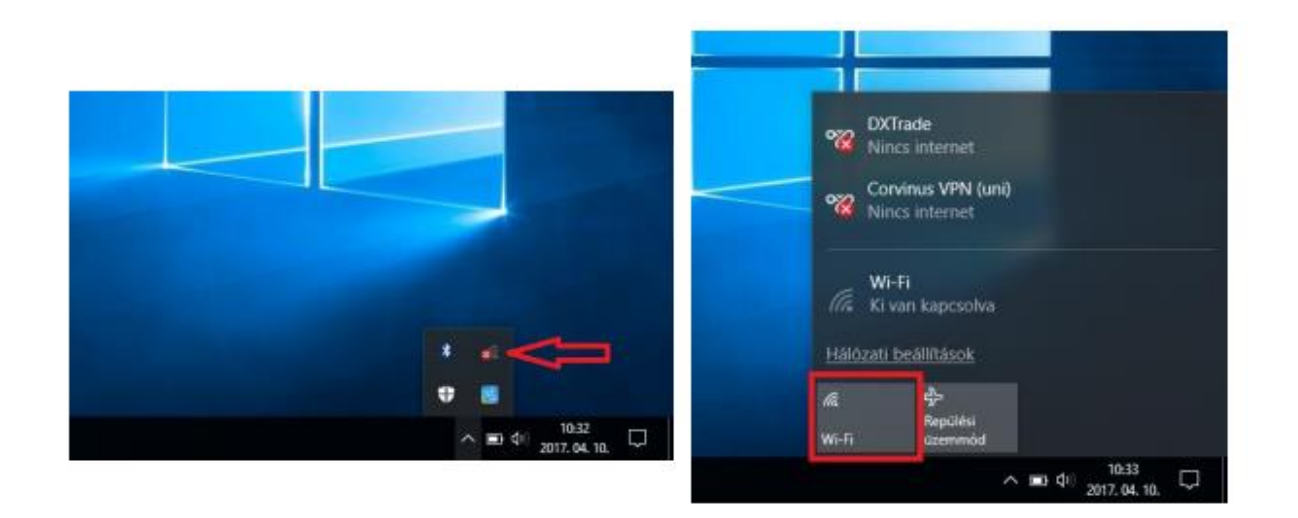

9. A megjelenő hálózatok között válasszuk ki a 'Cornet-EAP' lehetőséget, majd kattintsunk a 'Csatlakozás' gombra.

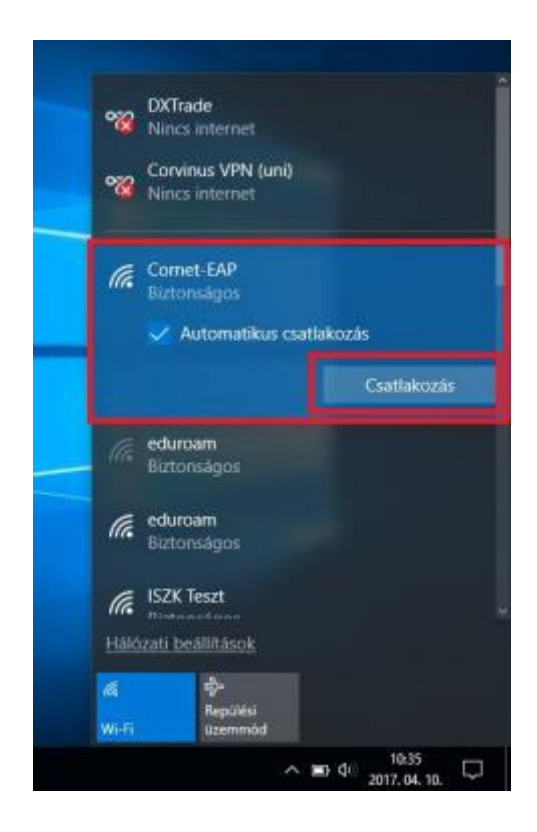

10. A megjelenő ablakban adjuk meg a hitelesítési adatainkat (Cusman azonosító, jelszó). Majd a csatlakozáshoz kattintsunk az 'OK' gombra.

| Windows | rendszerbiztonság |       | × |
|---------|-------------------|-------|---|
| Bejele  | ntkezés           |       |   |
| 8       | Cusman azonosító  |       |   |
| -       | Cusman jelszó     |       |   |
|         | Tartomány:        |       |   |
|         | ОК                | Mégse |   |
|         |                   |       |   |